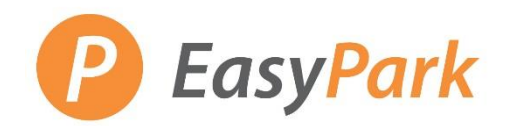

## Monthly Parking - How to Reset a Password

## **Access to Your Account**

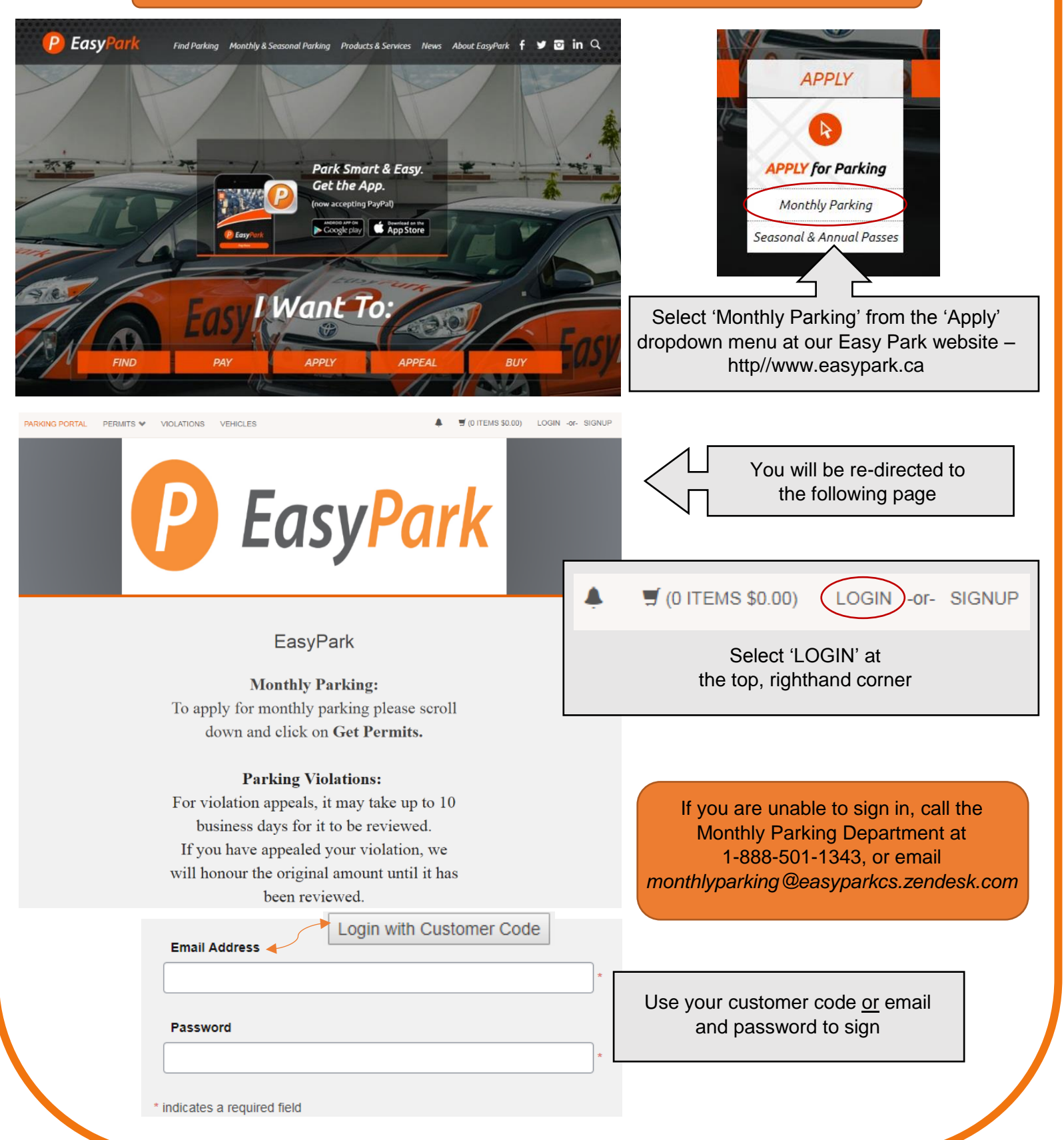

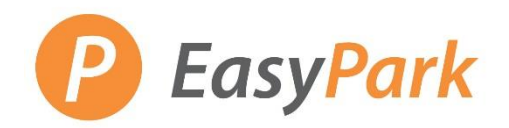

## Monthly Parking – *How to Reset a Password*

**Reset a Password** 

| Customer Authentication                                                                                                    | Follow the prompt to log into                                                              |
|----------------------------------------------------------------------------------------------------|--------------------------------------------------------------------------------------------|
| Please enter your login information below and click submit.                                                                                                    | an already-existing account.                                                               |
| If you do not have a login ID for this system, you may create a guest account.                                                                                                    |                                                                                            |
| you have previously created a guest account, you may <u>click here to log in</u>                                                                                                    | nto it.                                                                                    |
| If you want to log in with your Customer Code, click the button below.                                                                                                    |                                                                                            |
| Customer Login                                                                                                    |                                                                                            |
| If you already have an account, please enter your Email Address and Password below.<br>If you do not have an ID and password you may <u>create one</u> or you may retrieve your lost information if you have lost it. | ave                                                                                        |
| Email Address                                                                                                    | On the next page, select<br>'retrieve your lost                                            |
| *                                                                                                    |                                                                                            |
| Password *                                                                                                    |                                                                                            |
| Recover lost ID and Password                                                                                                    |                                                                                            |
| Enter the email address associated with your account and your account information will be mailed to you. If you have an email address on file you may answer the security question to obtain your password.           | Enter the email associated with your account, and a link will be sent to reset a password. |
| Email Address                                                                                                    |                                                                                            |
| * indicates a required field                                                                                                    | If this error message pops up<br>the email is linked to multiple<br>accounts.              |
| The address you entered produced ambiguous results. Please contact the parking office.                                                                                                    | Please contact the Monthly<br>Parking Department.                                          |